## VII CONGRESSO DE CIÊNCIA, TECNOLOGIA E INOVAÇÃO DA PUC GOIÁS

## TUTORIAL DE CRIAÇÃO DE REUNIÕES NO TEAMS (PARA ATIVIDADES PÚBLICAS)

## Leia com cuidado!

Este tutorial é para a criação de reuniões que serão utilizadas para as atividades do VI Congresso de Ciência, Tecnologia e Inovação da PUC Goiás.

NÃO É NECESSÁRIO QUE OS PALESTRANTES, PARTICIPANTES ESTEJAM CADASTRADOS NO TEAMS PARA PARTICIPAR. O link gerado será público e pode ser acessado de navegadores como chrome, internet explorer, etc.

Para a pessoa que criou, a reunião (atividade/evento) aparecerá também no calendário.

Vamos lá!

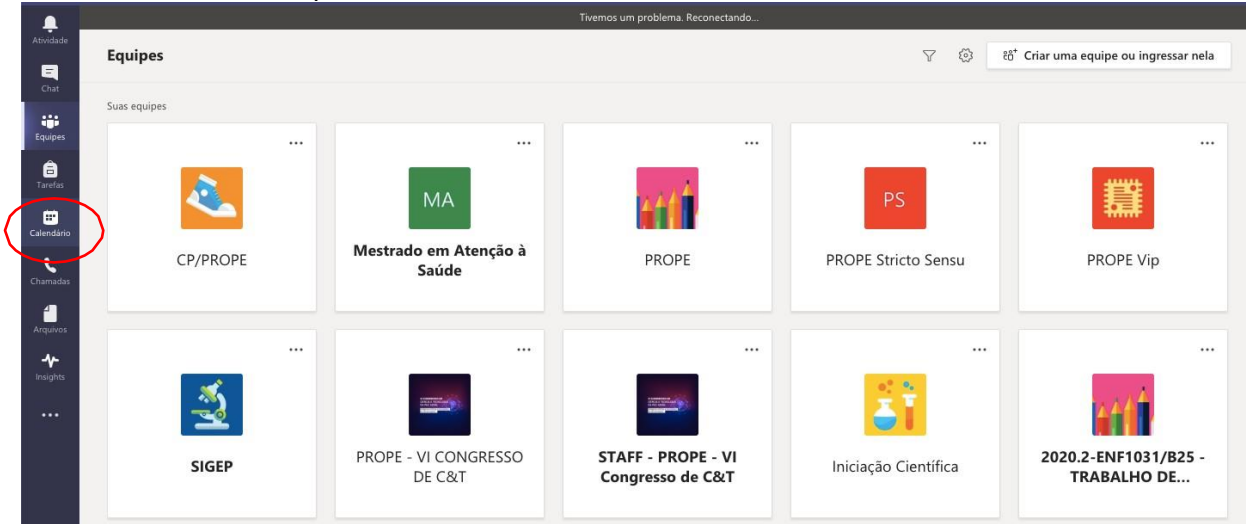

1. Abra o Teams e clique em "calendário".

2. No canto superior direito clique em na seta para baixo e a seguir em "agendar reunião"

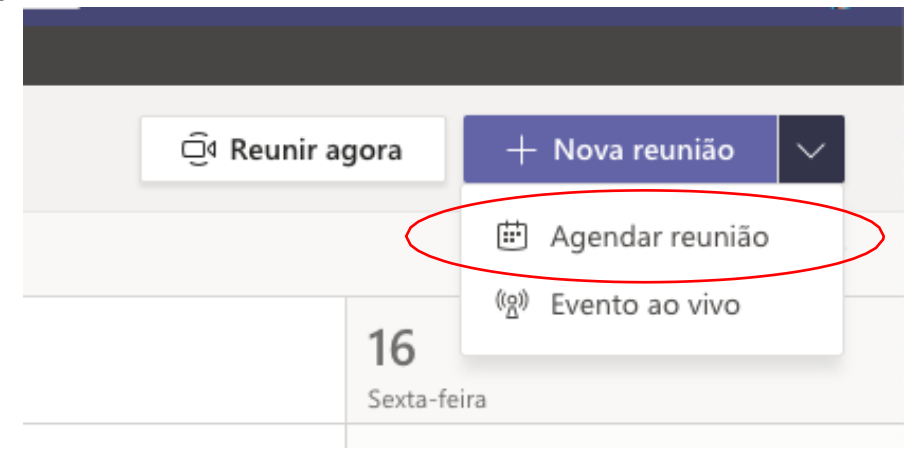

3. Insira as informações e em seguida, clique em enviar.

| Ē    | Nova reunião Detalhes Assistente de Agendamento                                                |                       | 1   | Enviar                                                    | Fechar |
|------|------------------------------------------------------------------------------------------------|-----------------------|-----|-----------------------------------------------------------|--------|
| Fuso | horário: (UTC-03:00) Brasília 🗸                                                                | Título da             |     |                                                           |        |
| Ø    | Tutorial - Teste                                                                               | atividade/evento      |     |                                                           | 1      |
| ļ,   | GEYZA PEREIRA ×                                                                                |                       |     | Inserir pelo menos                                        |        |
| Ē    | 20 de out de 2020 10:00 ∨ → 20 de out de 2020<br>Sugendos: 09:30-10:30 09:00-10:00 12:30-13:30 | 0 11:00 1h 0 dia inte | iro | uma pessoa que<br>tenha cadastro no<br>Teams. Pode ser um |        |
| Ø    | Não se repete 🛛 🗸                                                                              |                       |     | professor ou                                              |        |
|      | Adicionar canal                                                                                |                       |     | estudante que vai<br>auxiliar na atividade                |        |
| 0    | Adicionar localização                                                                          |                       |     | coordenador do                                            |        |
| Ē    |                                                                                                | ← >= = =   ,, @ = = = | 50  | curso, etc.                                               |        |
|      | Digite detalhes desta nova reunião                                                             |                       |     |                                                           |        |
|      |                                                                                                |                       |     | Data e horário de início e término                        |        |
|      |                                                                                                |                       |     |                                                           |        |

4. Volte para o calendário e clique na data em que a reunião (atividade) foi criada. A seguir procure a atividade.

|     | Hoje < >            | Outu | bro 2        | 2020 | ~  |    |                   |    |  |
|-----|---------------------|------|--------------|------|----|----|-------------------|----|--|
|     | 12                  |      | Outubro 2020 |      |    |    | $\langle \rangle$ |    |  |
| 011 | Segunda-feira       | D    | S            | Т    | Q  | Q  | S                 | S  |  |
|     | Orientação Thayza e | 27   | 28           | 29   | 30 | 1  | 2                 | 3  |  |
| 9h  | PRISCILA VALVERDE I | 4    | 5            | 6    | 7  | 8  | 9                 | 10 |  |
|     |                     | 11   | 12           | 13   | 14 | 15 | 16                | 17 |  |
|     |                     | 18   | 19           | (20) | 21 | 22 | 23                | 24 |  |
| 10h |                     | 25   | 26           | 27   | 28 | 29 | 30                | 31 |  |
|     |                     |      |              |      |    |    |                   |    |  |
| 111 |                     |      |              |      |    |    |                   |    |  |
| lin |                     |      |              |      |    |    |                   |    |  |

5. Clique com o botão direito do mouse em cima da atividade criada e a seguir clique em editar

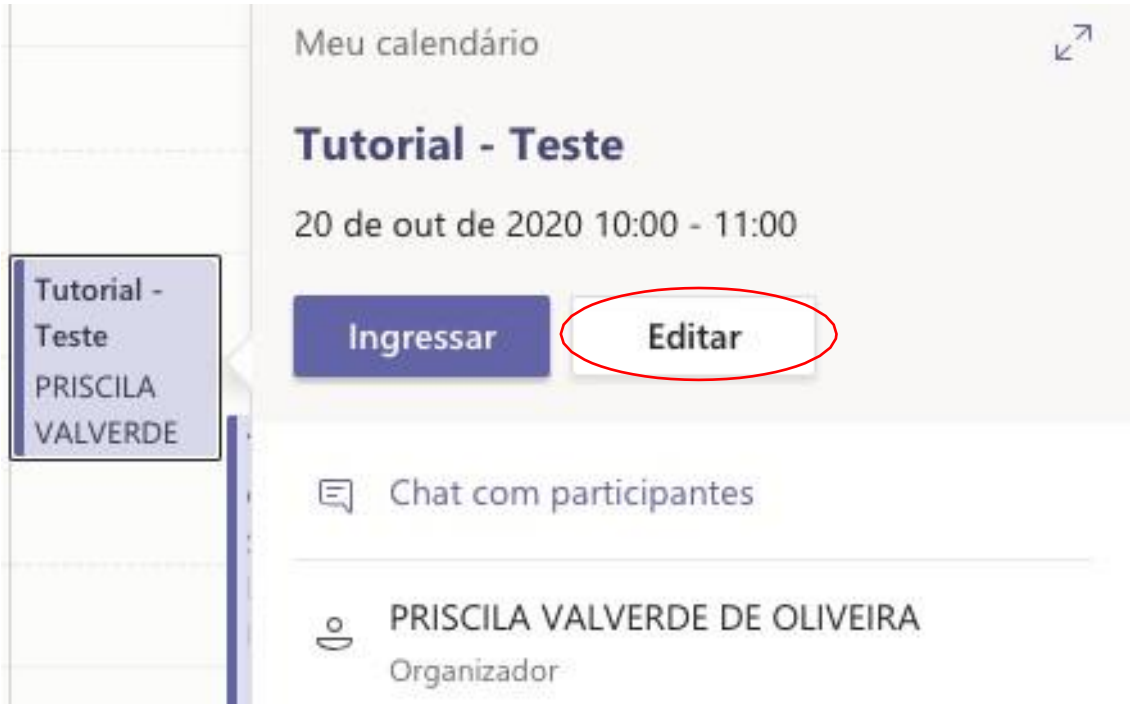

6. MUITA ATENÇÃO! Você deverá copiar dos links. Clique com o botão direito do mouse em "Ingressar em Reunião do Microsoft Teams" e sem sequida clique em copiar link. Este é o link publico que será disponibilizado na programação. Cole em um documento para depois disponibilizá-lo.

| Tutorial -                | Teste Chat Arquivos Detalhes Assistente de Agendamento Anotações da reunião Quadro de comunicações     | Ingressar Fechar                             |
|---------------------------|----------------------------------------------------------------------------------------------------|----------------------------------------------|
| × Cancelar reunia         | ão Fuso horário: (UTC-03:00) Brasília 🗸 Opções de reunião                                              | Controle                                     |
| 0 Tutorial - Te           | este                                                                                                   | PRISCILA VALVERDE DE OLIVEIRA<br>Organizador |
| 😅 🚯 GEYZ                  | A PEREIRA × + Opcional                                                                                 | GEYZA PEREIRA<br>Desconhecido                |
| 20 de out d               | e 2020 10:00 $\checkmark \rightarrow 20$ de out de 2020 11:00 $\checkmark$ 1h $\bigcirc$ O dia inteiro |                                              |
| C Não se repe             | ete v                                                                                                  |                                              |
| Adicionar lo              | ocalização                                                                                             |                                              |
| ₩ <b>Β</b> <i>Γ</i>       | U <del>S</del>   ∀ <u>A</u> A Parágrafo ∨ I <sub>x</sub>   ⊕ ⊨ ⊟ ⊟   ७ ऌ ≣ ⊞   ७ ♂                     |                                              |
| Ingressa<br>Saiba mais si | r em Reunião do Marte Copiar Link<br>obre o Teams   Opções de Funit Abrir Link                         |                                              |

7. A seguir, sem sair deste ambiente, clique com o botão direito do mouse em "opções de reunião" e em seguida "copiar link". Cole o link no seu navegador (Chrome, Explorer, Edge, Mozila ou outro).

Este link deve ser restrito a você (NÃO COMPARTILHE"). Ele serve para configurar a sua reunião.

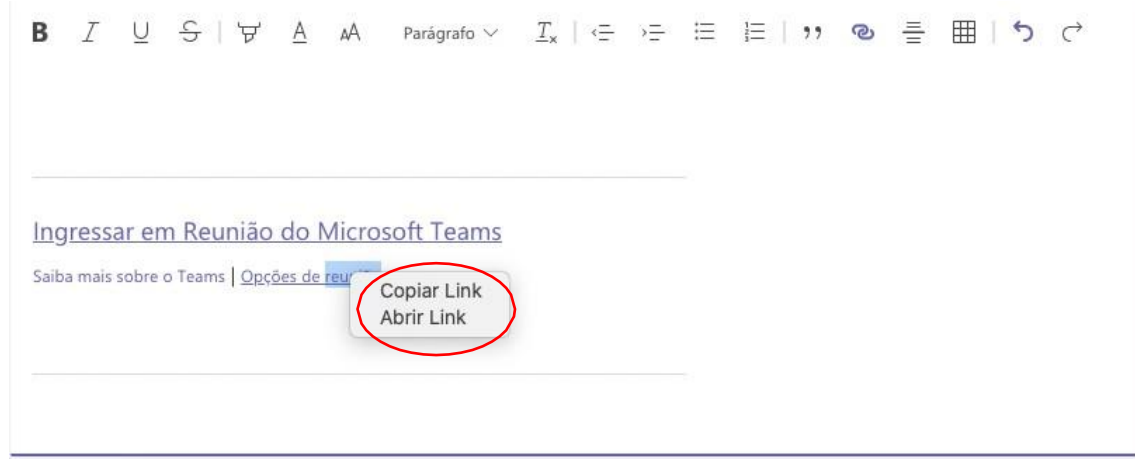

8. Configurar a reunião (atividade) conforme desejar. Os itens configuráveis são: "quem pode ignorar o lobby?" e "quem pode apresentar?" (descrição abaixo)

| uterial Teste                                                                                                    |                                                                                                    |
|----------------------------------------------------------------------------------------------------|----------------------------------------------------------------------------------------------------|
|                                                                                                    |                                                                                                    |
| 20 de outubro de 2020 10:00 - 11:00                                                                                                    |                                                                                                    |
| S PRISCILA VALVERDE DE OLIVEIRA                                                                                                    |                                                                                                    |
|                                                                                                    |                                                                                                    |
| Opções de reunião                                                                                                    |                                                                                                    |
|                                                                                                    |                                                                                                    |
|                                                                                                    |                                                                                                    |
|                                                                                                    |                                                                                                    |
| Quem pode ignorar o lobby?                                                                                                    | Pessoas na minha organização V                                                                                                    |
| Quem pode ignorar o lobby?                                                                                                    | Pessoas na minha organização v                                                                                                    |
| Quem pode ignorar o lobby?<br>Sempre permitir que os chamadores ignorem o lobby                                                                                               | Pessoas na minha organização v<br>Todos<br>Pessoas na minha organização e em                                                                                                    |
| Quem pode ignorar o lobby?<br>Sempre permitir que os chamadores ignorem o lobby<br>Anunciar quando os chamadores ingressarem ou saírem da                                     | Pessoas na minha organização<br><br>Todos<br>Pessoas na minha organização e em<br>organizações confiáveis                                                                       |
| Quem pode ignorar o lobby?<br>Sempre permitir que os chamadores ignorem o lobby<br>Anunciar quando os chamadores ingressarem ou saírem da<br>reunião                          | <ul> <li>Pessoas na minha organização</li> <li>Todos</li> <li>Pessoas na minha organização e em organizações confiáveis</li> <li>Pessoas na minha organização</li> </ul>        |
| Quem pode ignorar o lobby?<br>Sempre permitir que os chamadores ignorem o lobby<br>Anunciar quando os chamadores ingressarem ou saírem da<br>reunião<br>Duem pode apresentar? | Pessoas na minha organização       ✓         Todos          Pessoas na minha organização e em organizações confiáveis          Pessoas na minha organização          Somente eu |

O Lobby é como se fosse a sala de espera. Ignorar o lobby significa que as pessoas podem entrar sem que o organizador autorize. Caso, não queira ser incomodado após a abertura da sala coloque "todos".

| Tutorial - Teste                                                  |                               |       |
|-------------------------------------------------------------------|-------------------------------|-------|
| 🕮 20 de outubro de 2020 10:00 - 11:00                             |                               |       |
| PRISCILA VALVERDE DE OLIVEIRA                                     |                               |       |
| Oneñas de reuniñe                                                 |                               |       |
| Opções de reunião                                                 |                               |       |
| Quem pode ignorar o lobby?                                        | Pessoas na minha organizaçã   | • v   |
| Quein poue ignoral o lobby.                                       | r cssous nu minita organizaçã |       |
| Sempre permitir que os chamadores ignorem o lobby                 |                               | Sim 💽 |
| Anunciar quando os chamadores ingressarem ou saírem da<br>reunião |                               | Sim 💽 |
| Quem pode apresentar?                                             | Todos                         | ~     |
|                                                                   | Todos                         |       |
|                                                                   | Pessoas na minha organização  | D     |
|                                                                   | Pessoas específicas           |       |
|                                                                   | Somente eu                    |       |

Em "quem pode apresentar" você poderá deixar livre, somente para pessoas da PUC ou autorizar pessoas específicas. Se tiver apresentadores de fora da PUC Goiás, recomendamos que seja configurado como "todos".

|                                                                 | CONTATOS                                         |
|-----------------------------------------------------------------|--------------------------------------------------|
| E-mail: congressoct@puc                                         | .goias.edu.br                                    |
| <b>Telefones:</b> 3946-1073 (da                                 | as 8 às 12h) e 3946-1431 (14h às 18h)            |
| WhatsApp*<br>Coordenação de pesquisa<br>*Exclusivo para mensage | a: (62) 98579-8758 (8 às 12h e 14h às 18l<br>ns. |